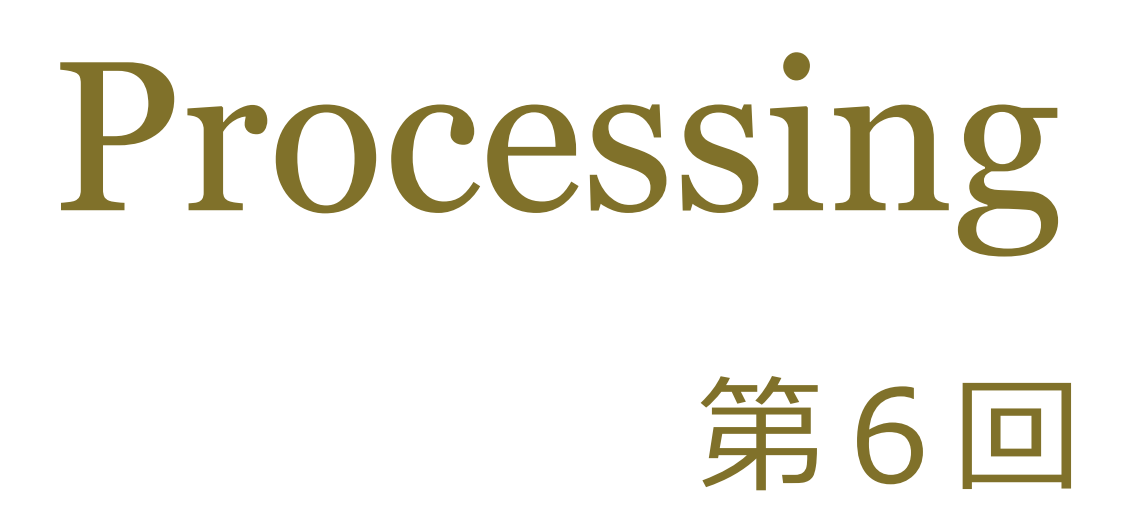

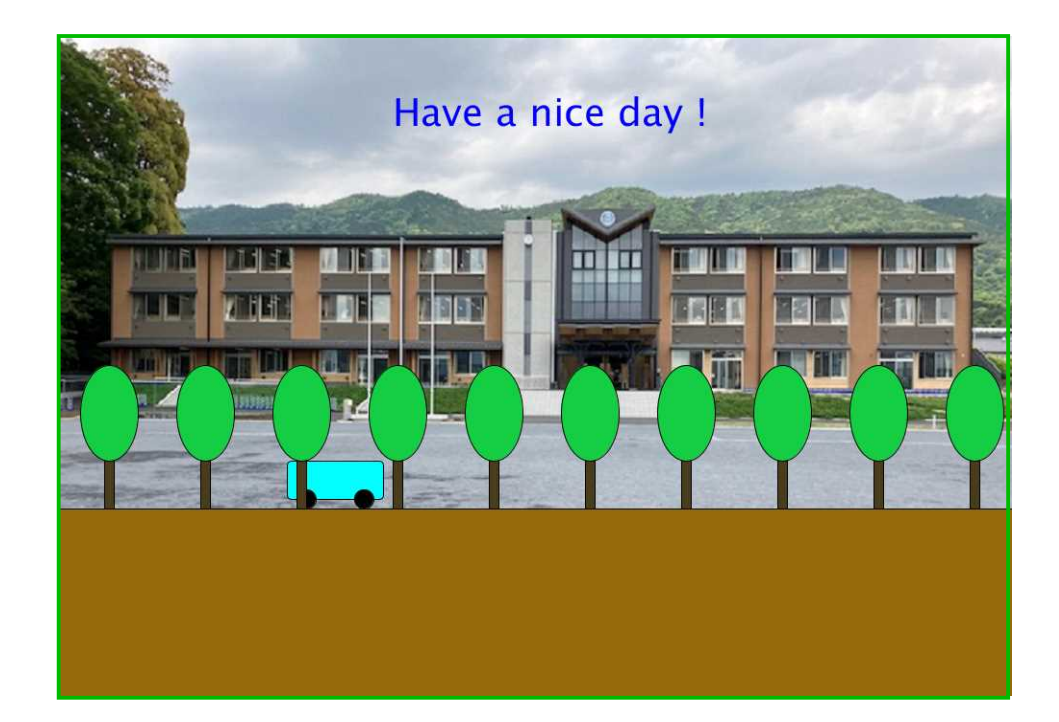

# 松田小学校/寄小学校

### 6-ステップ 0:前回の復習だよ

a が 250 より大きくなったら、白い丸が緑になるように空欄を埋めてみよう。

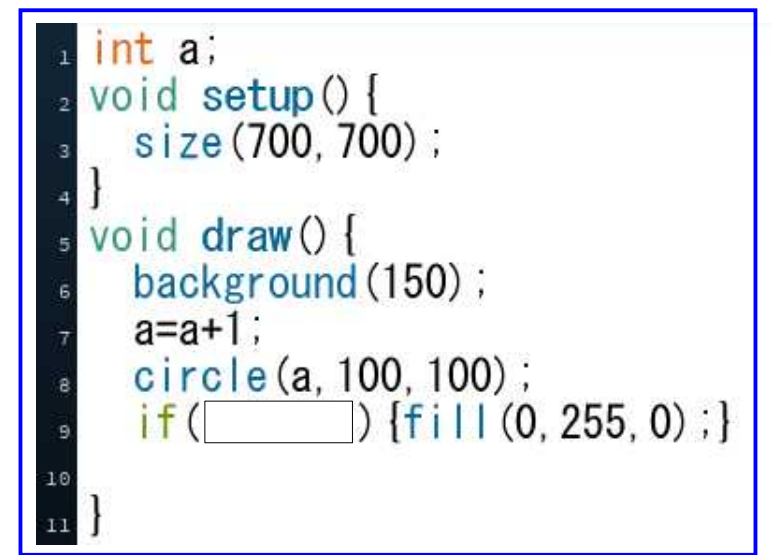

ミッション-1

1.10行目に「もしaが 500 以上になったら、赤色になれ」と書いてみよう。 2.アンケート用紙の裏の座標に、白丸が緑になった点と、緑丸が赤になった点に

丸印を書いてみよう。

上のコードに11行目を加えて、ミッション-2をやってみよう。

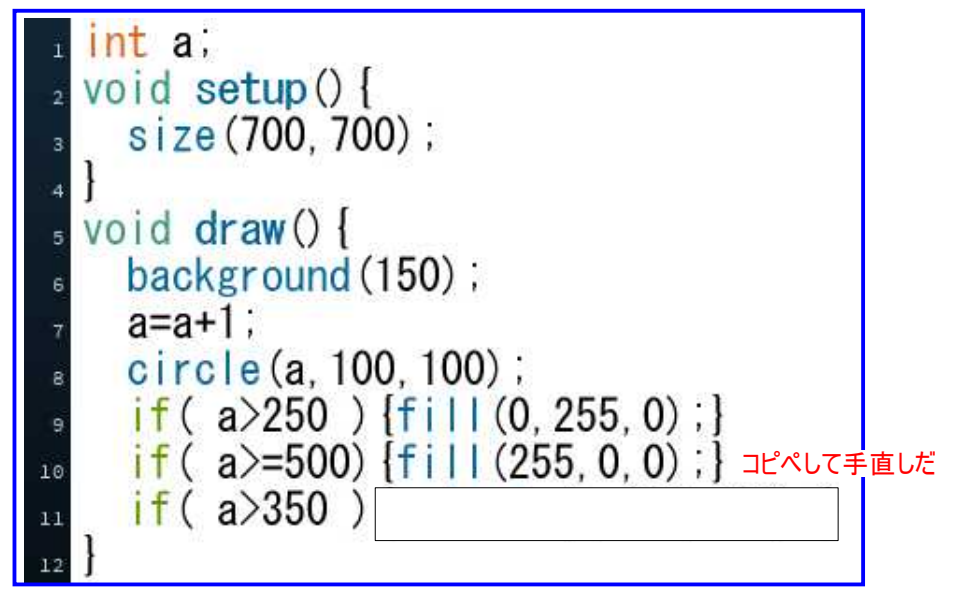

#### ミッションー2

1.11行目の空欄に、円の直径は200だというコードを打ってみよう。
2.12行目に、aが600以上になったら、そこで止めるコードを打ってみよう。
忘れていたら、となりのトモちゃんに相談しよう。

保存は不要だよ。

# 6-ステップ 1:動きを if で制御する

ファイルから新規にして、下のコードを打って実行してみよう。

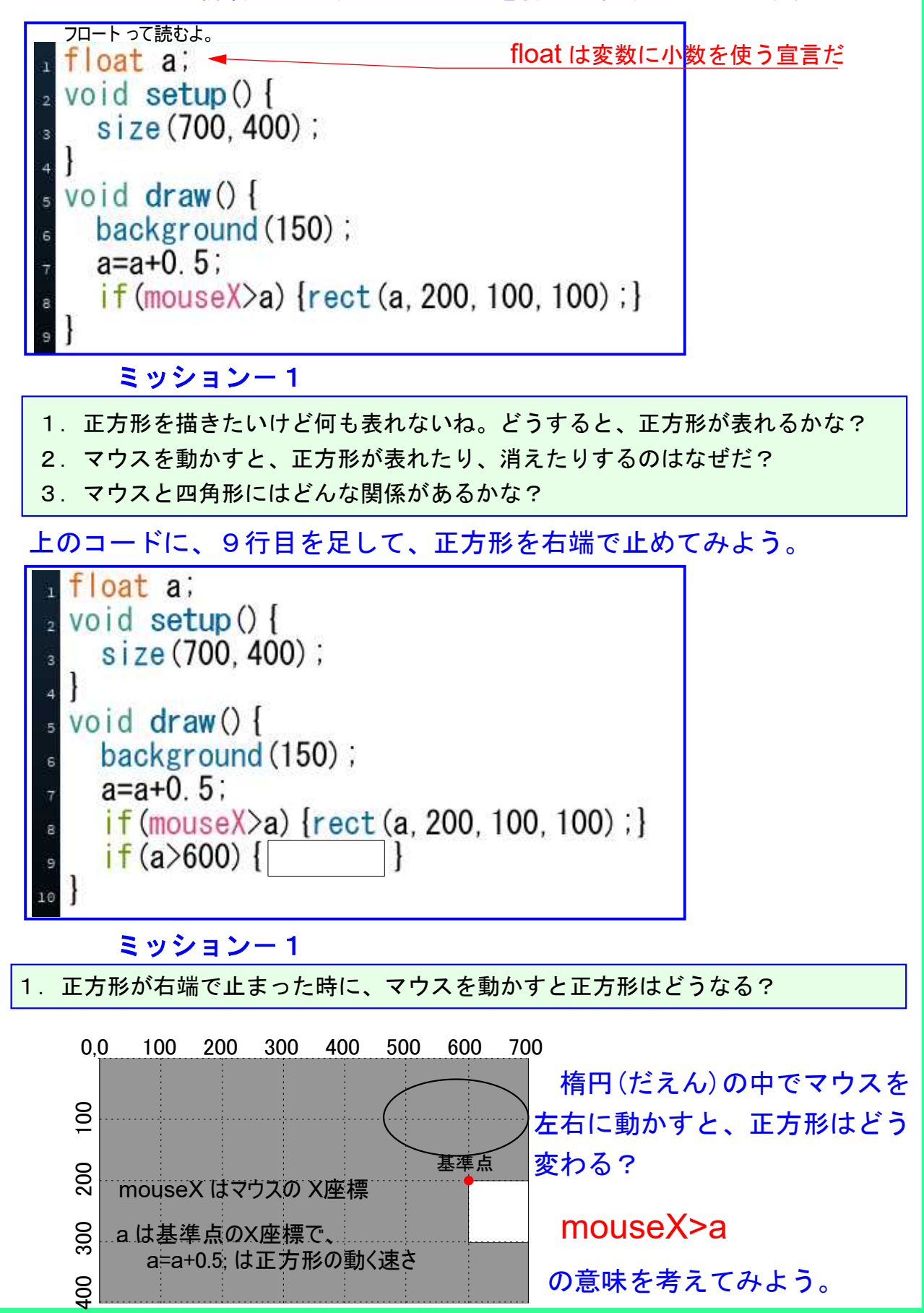

#### 6-ステップ 2:動きを if で制御する-その2

新規にしてね。マウスが線の右側にある時は線が右に、左側にある時には線 が左へと、線がマウスを追いかけるように、コードを埋めてみよう。

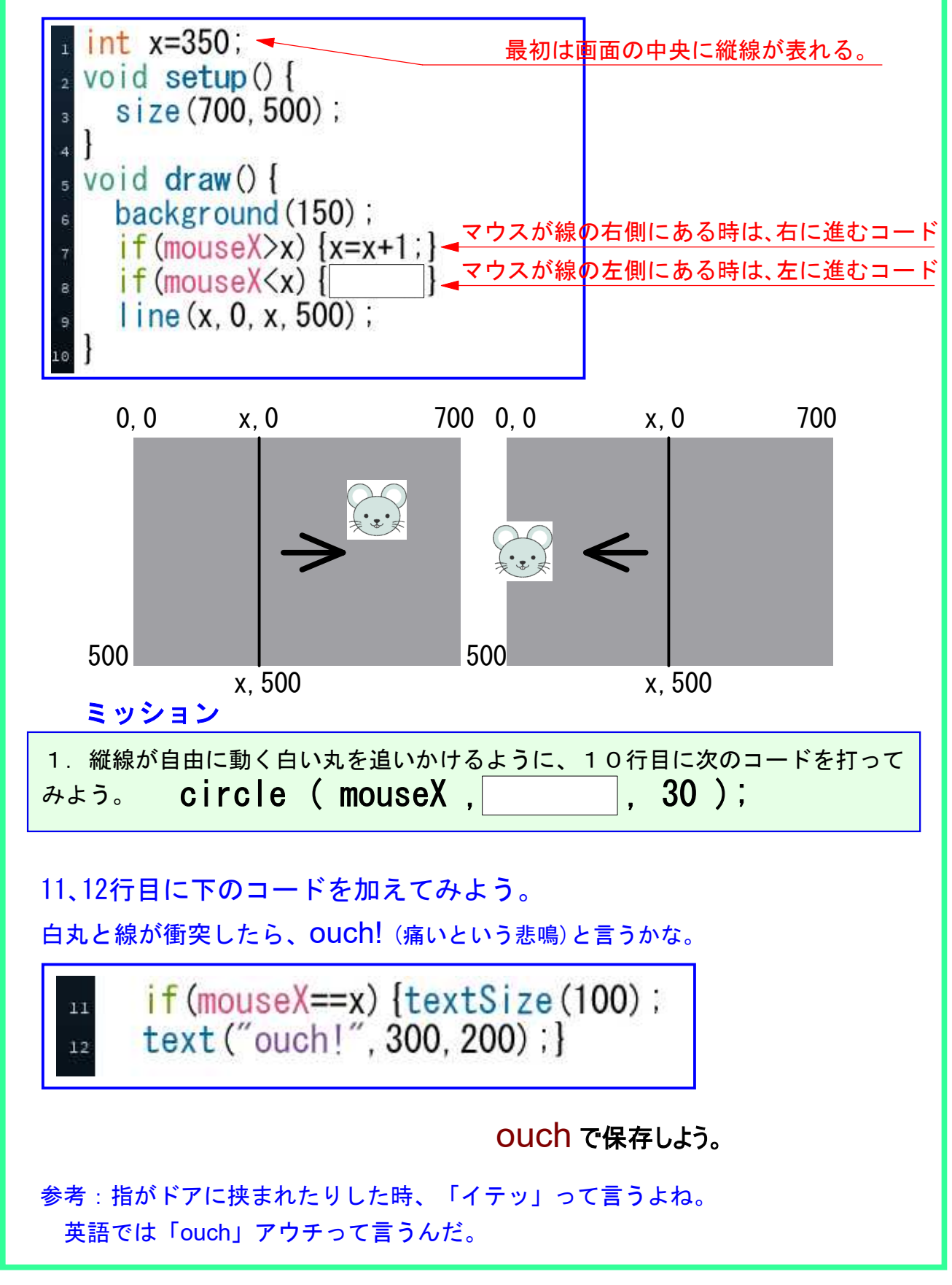

## 6-ステップ 3:動きを if で制御する-その3

新規を開いて、下のコードを打って実行してみよう。

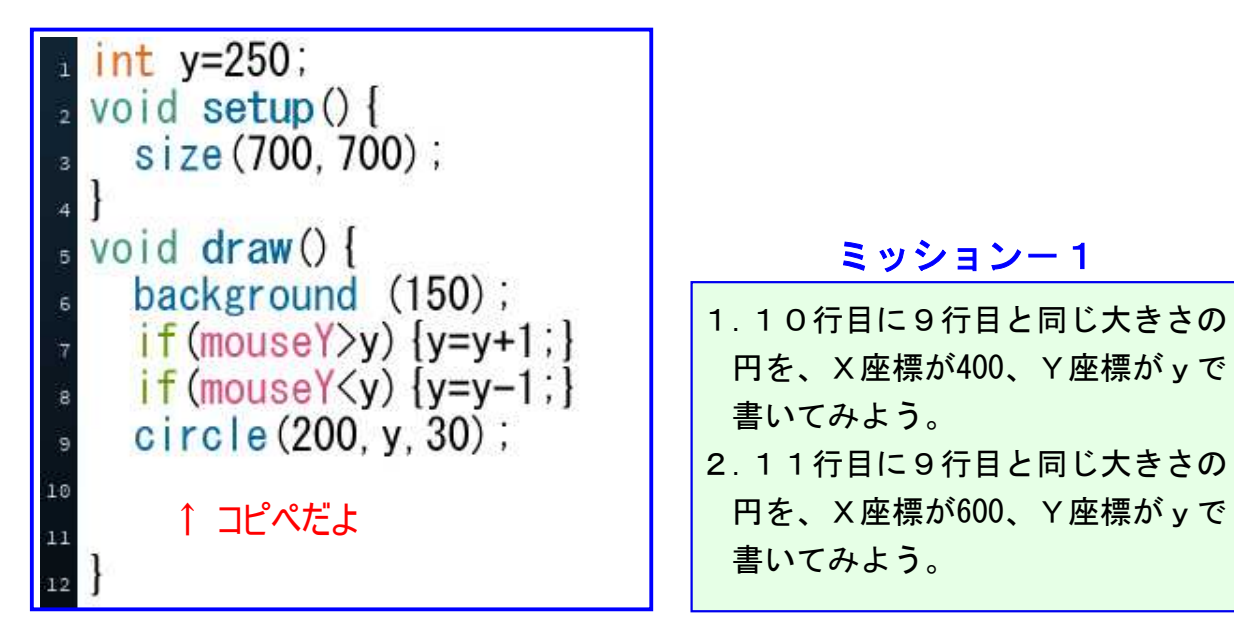

ミッションー2

1.9行目の円を青く、10行目の円を黄色に、11行目の円を赤くしてみよう。

- 2. 青い円を直径100に、黄色い円を直径50に、赤い円の直径を80にしてみよう。
- 3. マウスを動かすとマウスの方へと円が動くけど、マウスの位置まで来ると、 円が止まるのはなぜだろう?
- 4. 円が下のウィンドウの位置関係になるように、各円の y 座標を決めてみよう。

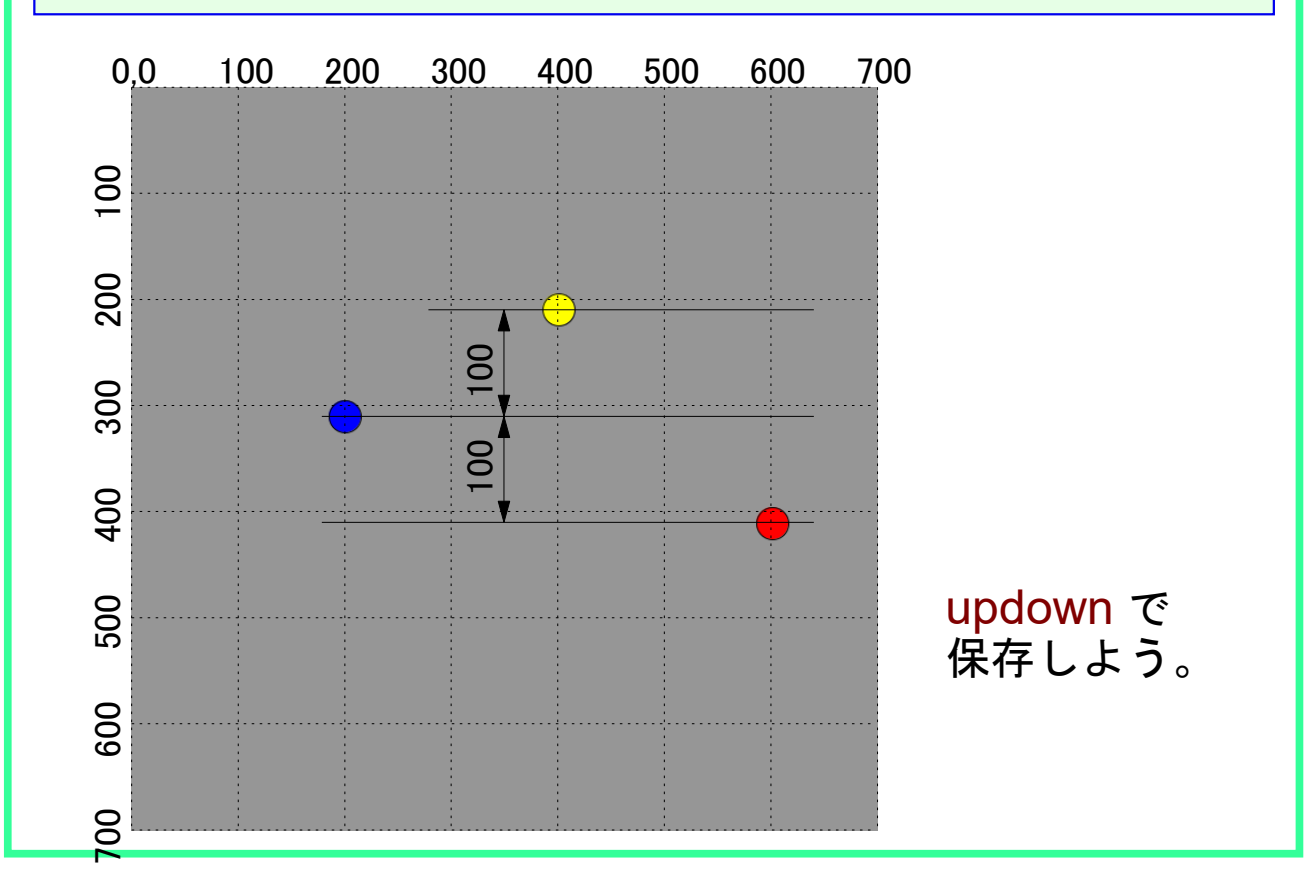

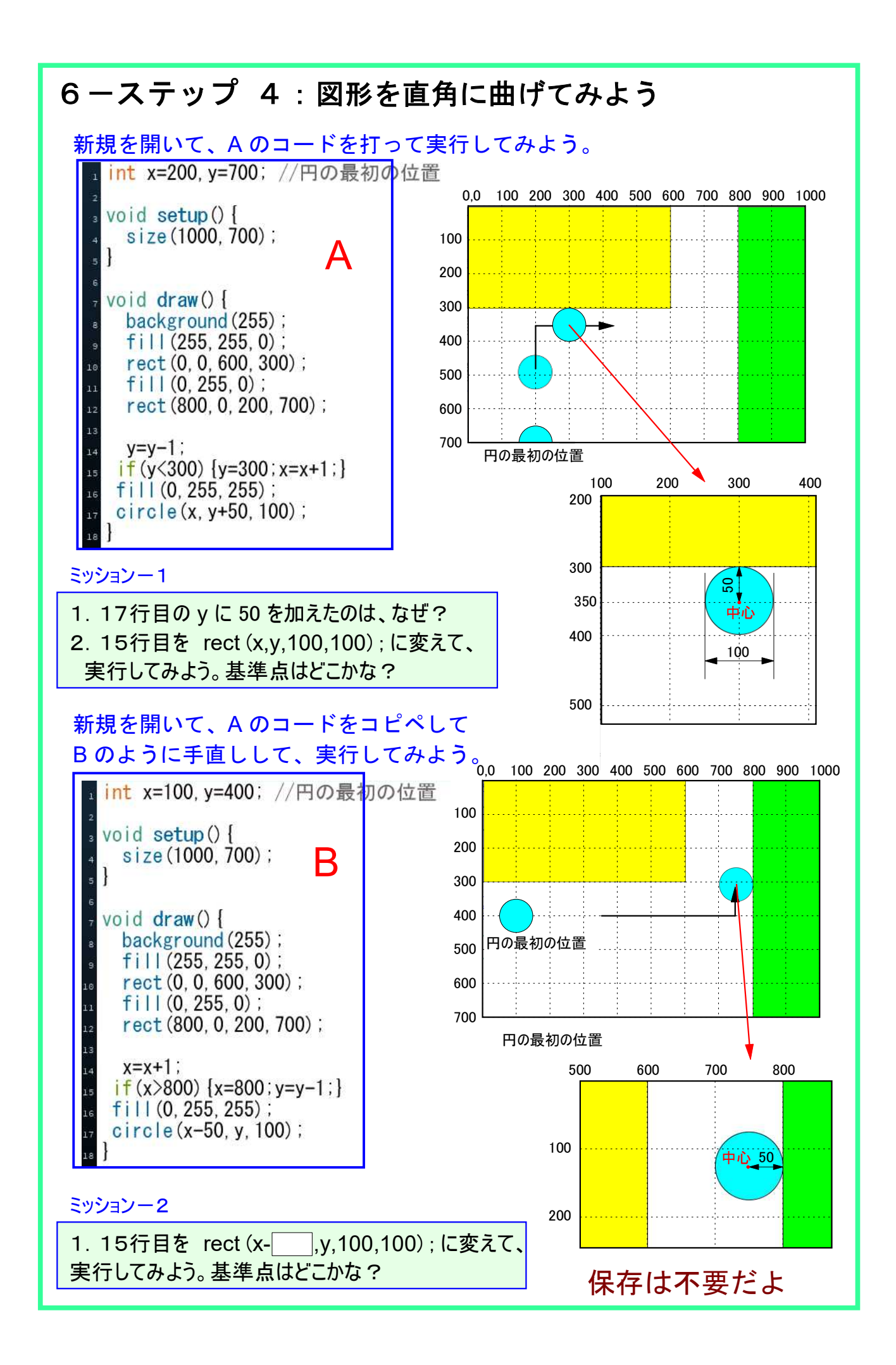

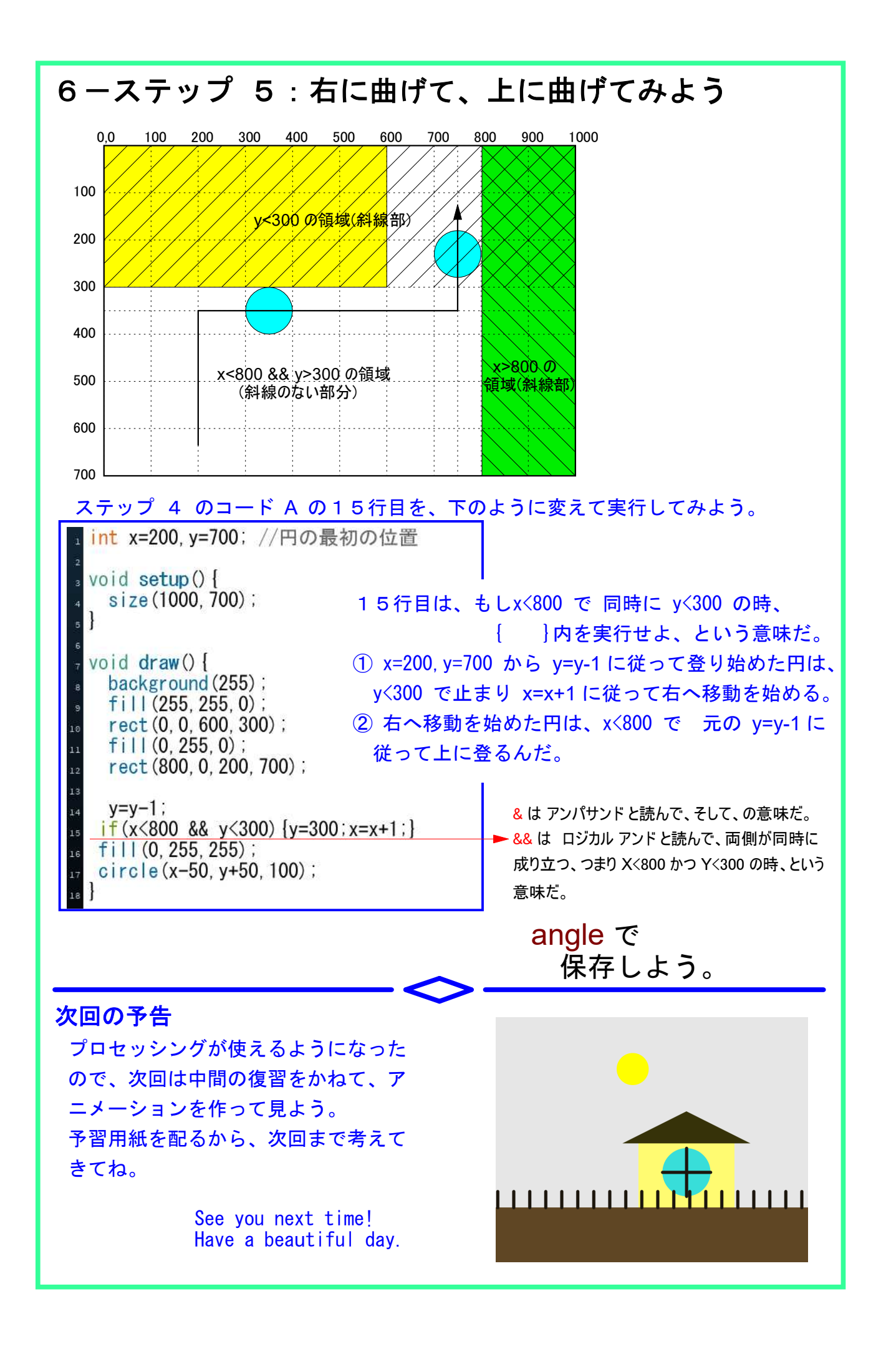